## Installation instructions for PC-Software SLC4

- Uninstall any existing program versions.
- Install the software as administrator: Right click the installation program and select "Run as administrator"

| G SLC4InstKu | Open                 | 10.05.2015.06:45 | Application | 2.039 KB |
|--------------|----------------------|------------------|-------------|----------|
|              | Run as administrator |                  |             |          |

• Select "Install this driver software anyway" when windows ask during the installation whether you want to install the unsigned driver. (You will be asked twice while installation procedure!)

| 😵 Windows Security 📃                                                                                                    | <  |
|----------------------------------------------------------------------------------------------------|----|
| Windows can't verify the publisher of this driver software                                                                                                    |    |
|                                                                                                    |    |
| Don't install this driver software<br>You should check your manufacturer's website for updated driver software<br>for your device.                                                                           |    |
| Install this driver software anyway<br>Only install driver software obtained from your manufacturer's website or<br>disc. Unsigned software from other sources may harm your computer or ste<br>information. | al |
| See <u>d</u> etails                                                                                                    |    |

## Solution if user has insufficient privileges:

To avoid any problems set to run the program as administrator:

• Right click on the program icon and select "Properties".

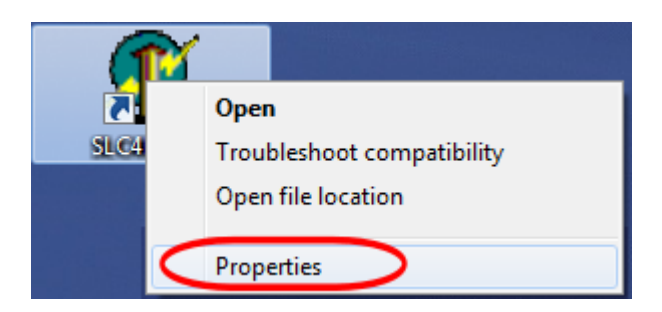

• Enable the programs compatibility setting "Run this program as administrator"

| Security        | Details                                                                                                    | Previous Version |
|-----------------|----------------------------------------------------------------------------------------------------|------------------|
| General         | Shortcut                                                                                                    | Compatibility    |
| Windows XP (    | e<br>gram in compatibility n<br>Gervice Pack 3)                                                                 | node for:        |
| Privilege Level |                                                                                                    | _                |
|                 | the second second second second second second second second second second second second second second second se |                  |